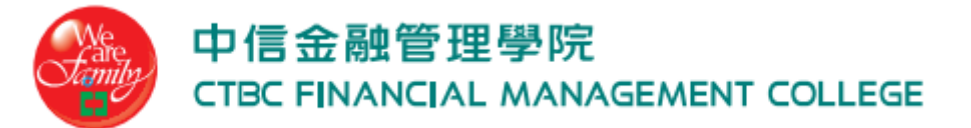

## Web 無線網路登入設定

資訊中心 20151012

本校 SSID 目前設有 SSID : TANetRomaing (一般)、ctbc-m(加密)。以下範例以 SSID:TANetRomaing 為例。

1. 選擇名稱為 [TANetRomaing] 的 SSID

| <sup>(())</sup> 無線網路連線                                                               |                                                                             |                                               |
|--------------------------------------------------------------------------------------|-----------------------------------------------------------------------------|-----------------------------------------------|
| <ul> <li>網路工作</li> <li>愛 重新整理網路清單</li> <li>◎ 爲住家或小型辦公室設定無線網路</li> </ul>              | 選擇一個無線網路<br>按下列港單中的一個項目來連線到範圍內的無線網路或取得<br>((ア)) ctbc-m<br>を取用字で供的無線網路(MDA2) | 其他資訊(例)<br>自動 🔶                               |
| <ul> <li>相關的工作</li> <li>↓ 了解有關無線網路</li> <li>☆ 變更喜好網路的順序</li> <li>分 變更進階設定</li> </ul> | TanetRoaming<br>無安全性的無線網路     (ペロン)<br>無安全性的無線網路                            | 年勤 ☆<br>● ● ● ● ● ● ● ● ● ● ● ● ● ● ● ● ● ● ● |

 然後開啟瀏覽器連結任一網址,跳出安全性警訊畫面後按 [確定],即可導 至登入認證網頁。

| 安全性警 | H 🛛                                                |
|------|----------------------------------------------------|
| P    | 您即將透過安全性連線檢視畫面。<br>網路上的任何人,都無法查閱您和這個網站交換的<br>任何資訊。 |
|      | □ 以後不顯示這個警告①<br>確定 其他資訊(M)                         |

## 中信金融管理學院 CTBC FINANCIAL MANAGEMENT COLLEGE

3. 網頁瀏覽器視窗以安全模式自動連結至無線網路認證系統,下圖即是興國校 園無線網路認證系統畫面,在此頁面輸入帳號密碼後按 [Log In] 即可登入。

| 中信金融管理學院<br>CTBC Financial Management College                                                                                                    | 無線網路服務      |                |  |  |
|----------------------------------------------------------------------------------------------------|-------------|----------------|--|--|
| 帳號   Username                                                                                                    |             | 7              |  |  |
| 密碼   Password                                                                                                    |             | 帳號說明           |  |  |
|                                                                                                    | 登入   Log on | 帳號@ctbc.edu.tw |  |  |
| 登入說明:<br>1. 校內教職員生:帳號請使用完整 e-mail 登入,密碼與 e-mail 服務相同。<br>(注意:如未曾使用過e-mail,需先登入 e-mail 系統才能使用無線網路服務。)<br>2. TANet 無線網路漫遊:請使用完整 e-mail 位址(yourname@yourschool.edu.tw)為帳號登入。<br>3. 本無線網路未採加密連線,為確保資訊安全,請勿用此連線傳輸重要資料。<br>4. 技術支援:請洽本校資訊中心。<br>5. 民眾欲使用 iTaiwan 帳號登錄於 TANet 學術網路,請選擇 SSID 為 iTaiwan。<br>Description:<br>1. Professors, students and staff of CTBC: Log on with your full email address. The password is same as your email.<br>(Note: If you never use email service before, you have to log on email service first, then you can log on wifi service.)<br>2. TANet Academic roaming or eduroaming: Use your full email address to log on our WiFi service.<br>3. Technical support: Please contact Information Center. |             |                |  |  |

Version 20150604

4. 當通過認證系統認證後,網頁即會顯示如下圖之視窗,提醒您可將此認證系 統之 logout(登出)網頁連結位址 (<u>https://securelogin.arubanetworks.com/cgi-</u> bin/login?cmd=popup)儲存於「我的最愛」,以利不使用無線網路時可連結 登出頁面執行登出作業。

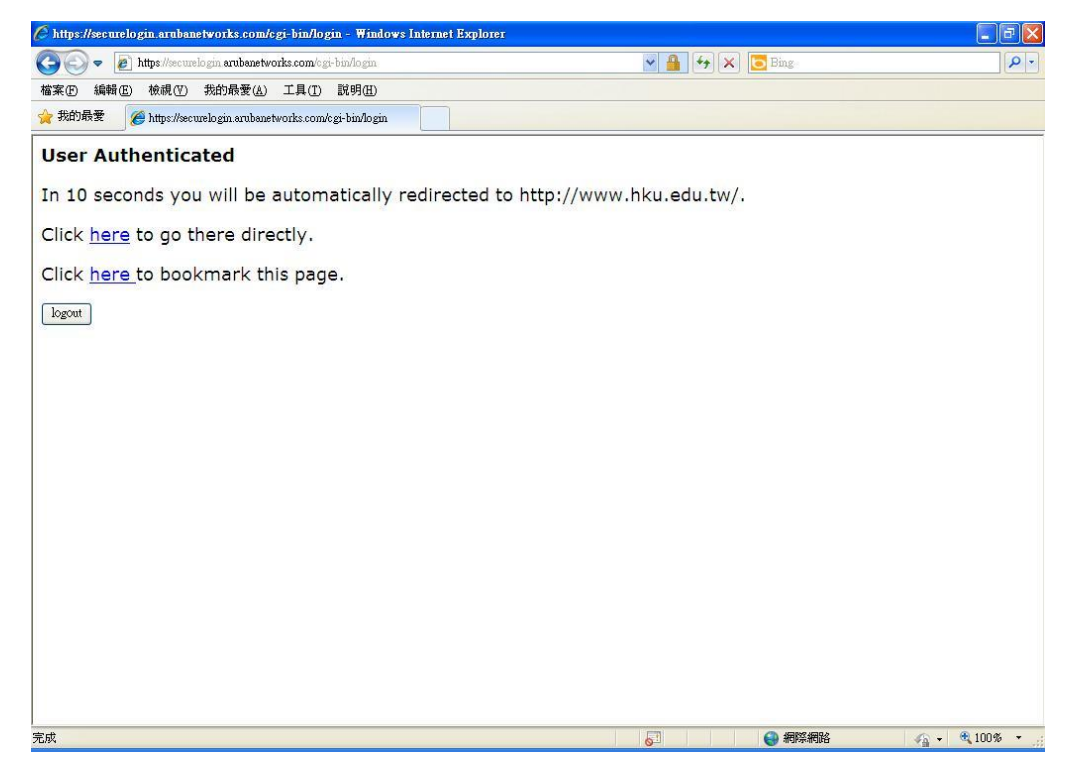